# COMTREND

## **Quick Installation Guide**

WAP-PC1200C | AC1200 Ceiling Mount Access Point

## Product Information

I-1. Package Contents

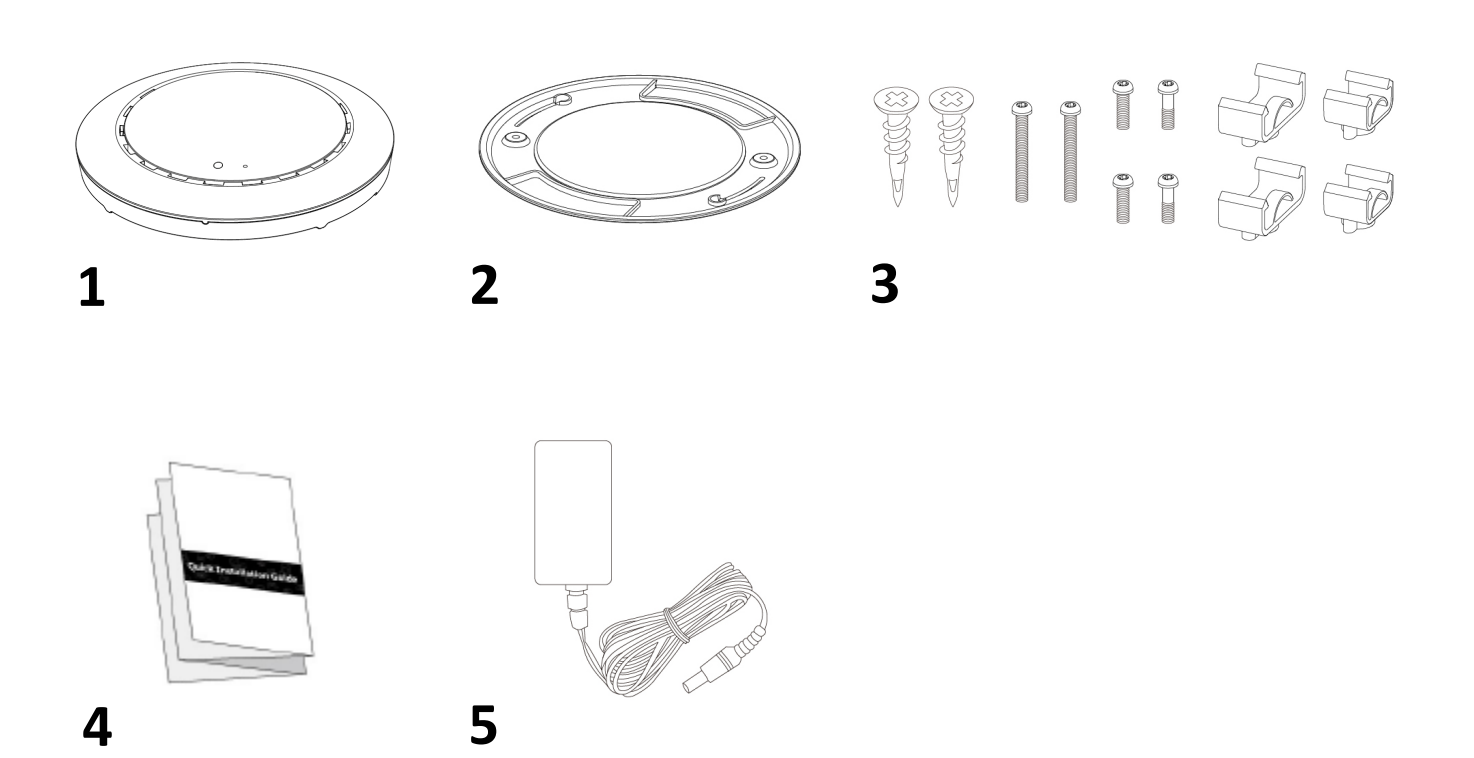

- **1.** Access Point
- **2.** Ceiling Mount Bracket
- **3.** Drop Ceiling Mounting Kit
- 4. Quick Installation Guide
- **5.** Power Adapter
- I-2. System Requirements
- Existing cable/DSL modem & router.
- Computer with web browser for access point configuration.

#### I-3. Hardware Overview

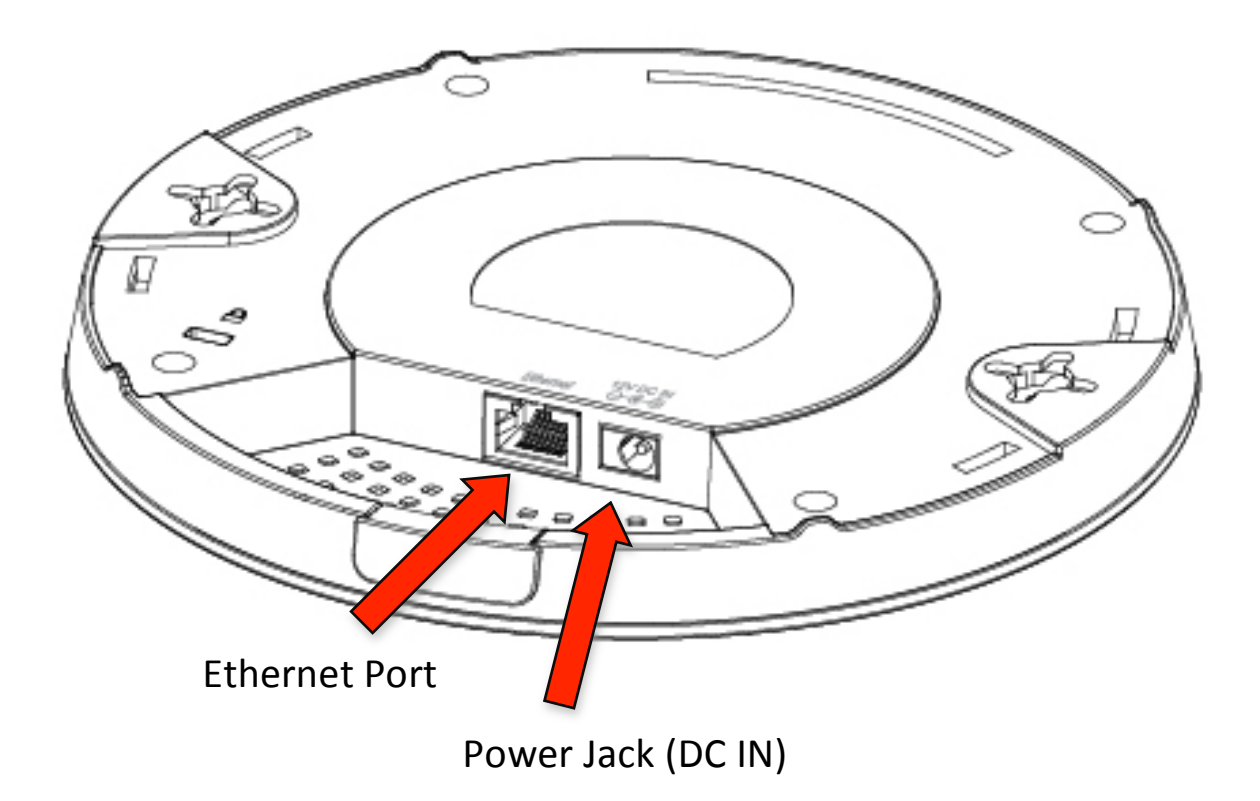

#### I-4. LED Status

| LED Color | LED Status | Description                      |  |  |
|-----------|------------|----------------------------------|--|--|
| Blue      | On         | The access point is starting up. |  |  |
| Purple    | On         | The access point is on.          |  |  |
| Amber     | Flashing   | Error.                           |  |  |
| Off       | Off        | The access point is off.         |  |  |

#### I-5. Reset

If you experience problems with your access point, you can reset the device back to its factory settings. This will reset all settings back to default.

**1.** Press and hold the reset button on the access point for at least 10 seconds. Then release the button.

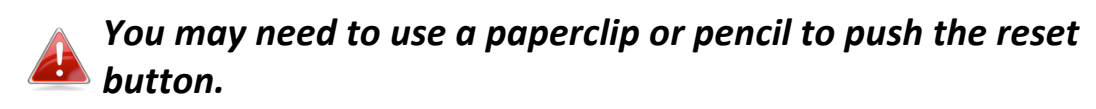

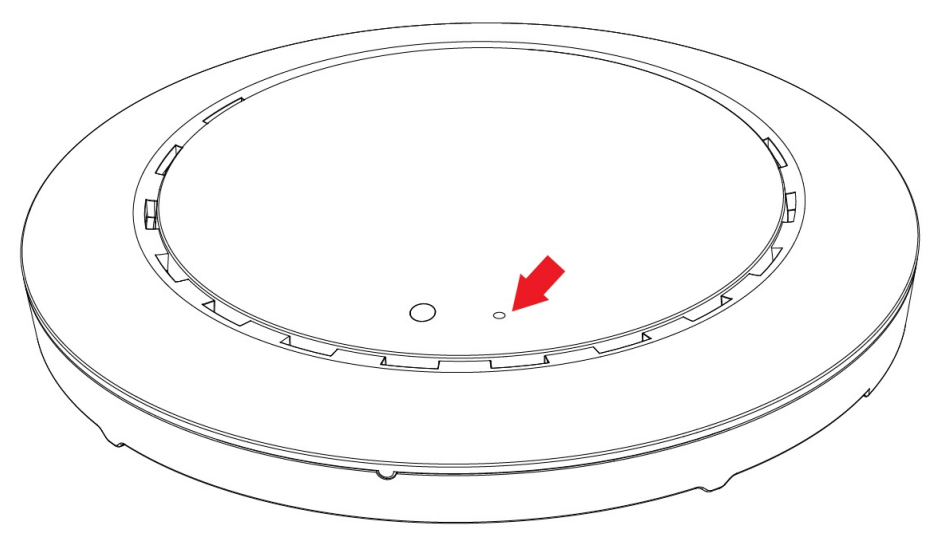

**2.** Wait for the access point to restart. The access point is ready for setup when the LED is **Purple**.

#### I-6. Mounting the access point to a ceiling

To mount the access point to a ceiling, please follow the instructions below and refer to diagrams **A** & **B**.

#### For Ceiling Mounting (refer to diagram A and diagram B):

- 1. Using the supplied screws, attach the ceiling mounting bracket to the ceiling in the location you have selected (Diagram A). Use the included screw anchors when necessary (Diagram B). Tighten the screws to hold the bracket firmly to the ceiling.
- 2. Insert the two screws (see diagram) in to the wireless access point.

- 3. Attach the wireless access point to the ceiling bracket by inserting the heads of the screws of the access point in to the channel guides on the ceiling bracket.
- 4. Rotate the wireless access point to lock the access point firmly in to place.

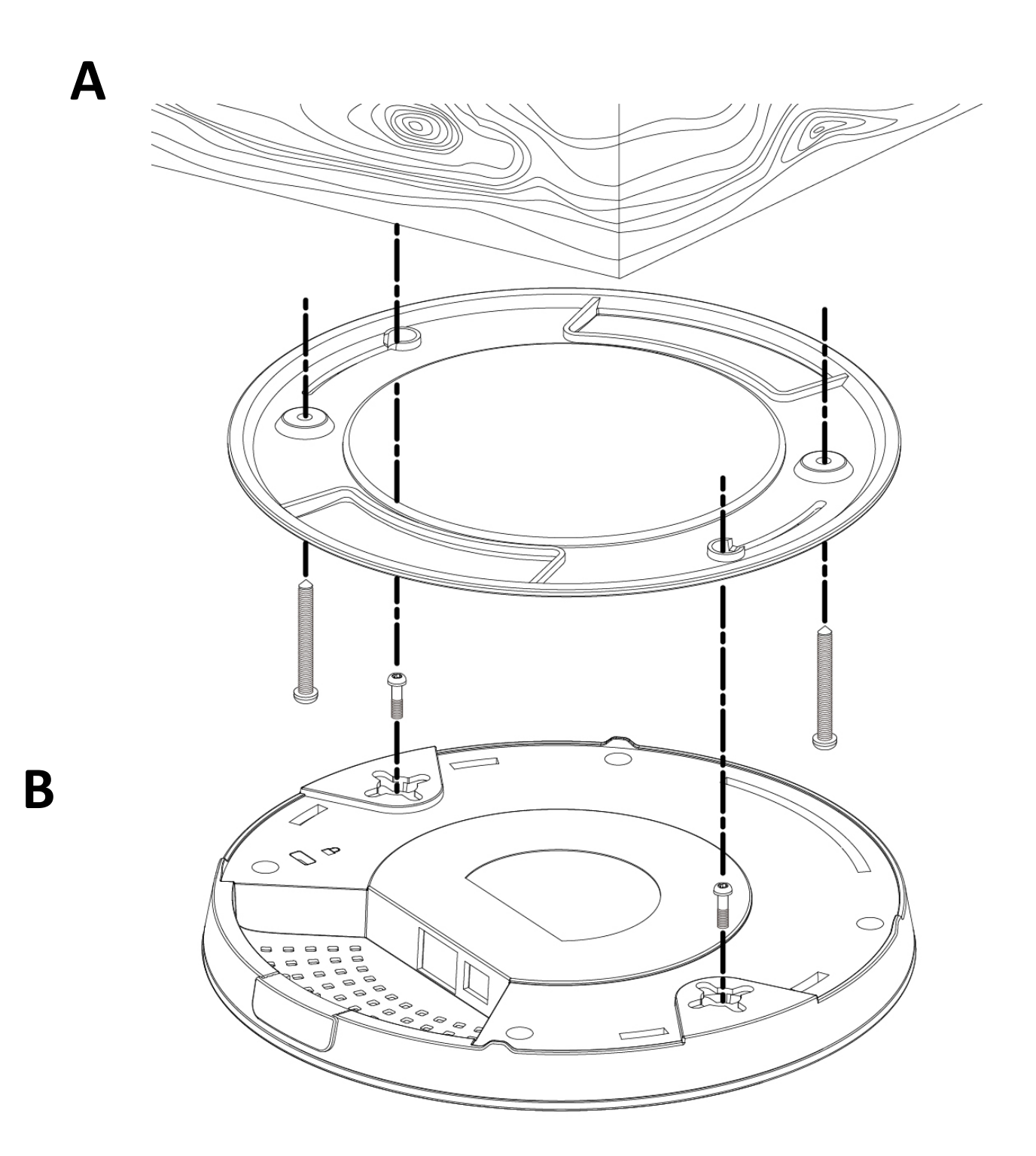

#### I-7. Drop Ceiling/Suspeded Ceiling Mount

To mount the access point to a drop ceiling rail, follow the instructions below and refer to diagram **C**, **D** & **E**.

- 1. Select the correct size rail bracket. Two sizes have been included with this access point.
- 2. Attach the rail brackets to the access point as shown in Diagram C.

If more clearance is needed between the access point and the rail, use the optional standoff between the access point and rail clip (Diagram D). Use the longer screws (included) to attach the clips to the access point.

- 3. Attach the access point to the ceiling rail as shown in Diagram E.
- 4. Clip the access point onto your ceiling rail using the now attached rail clip.

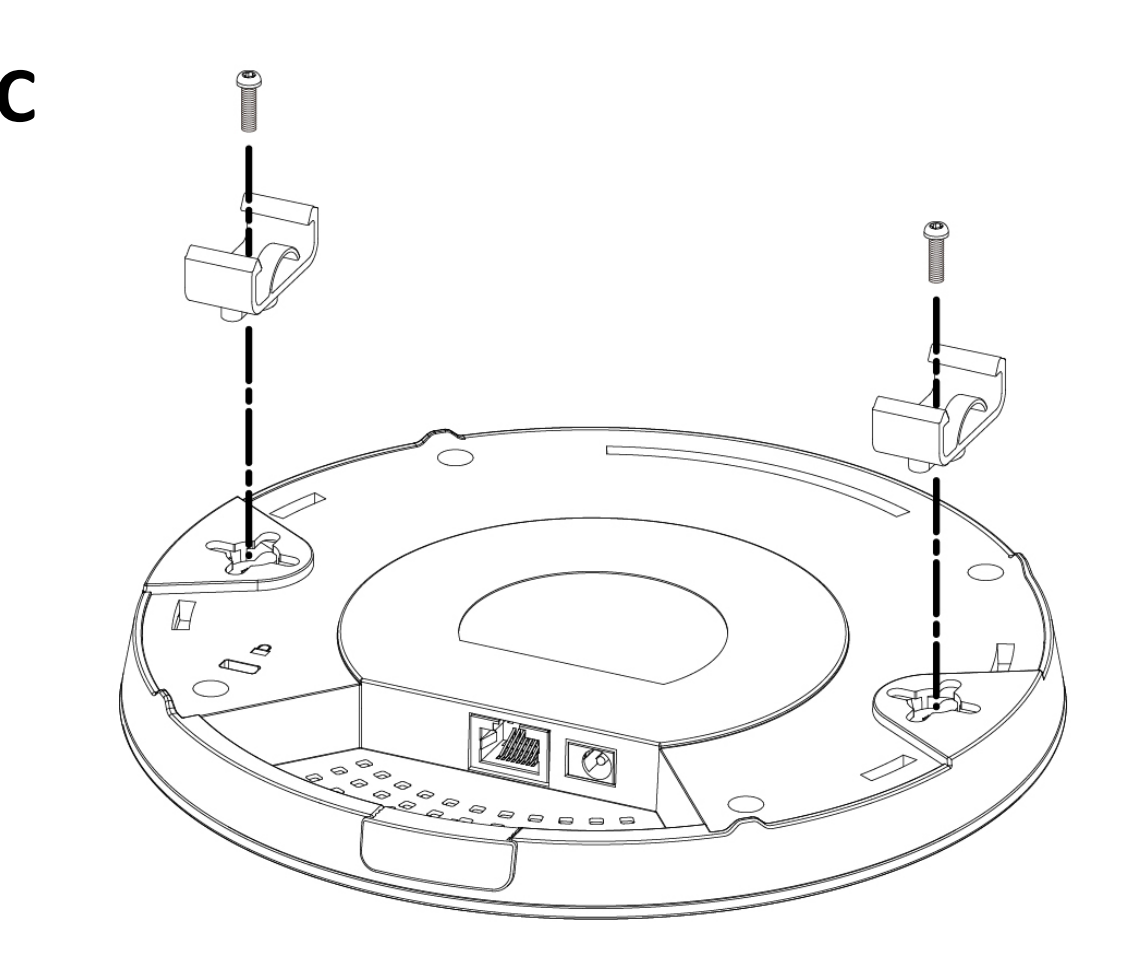

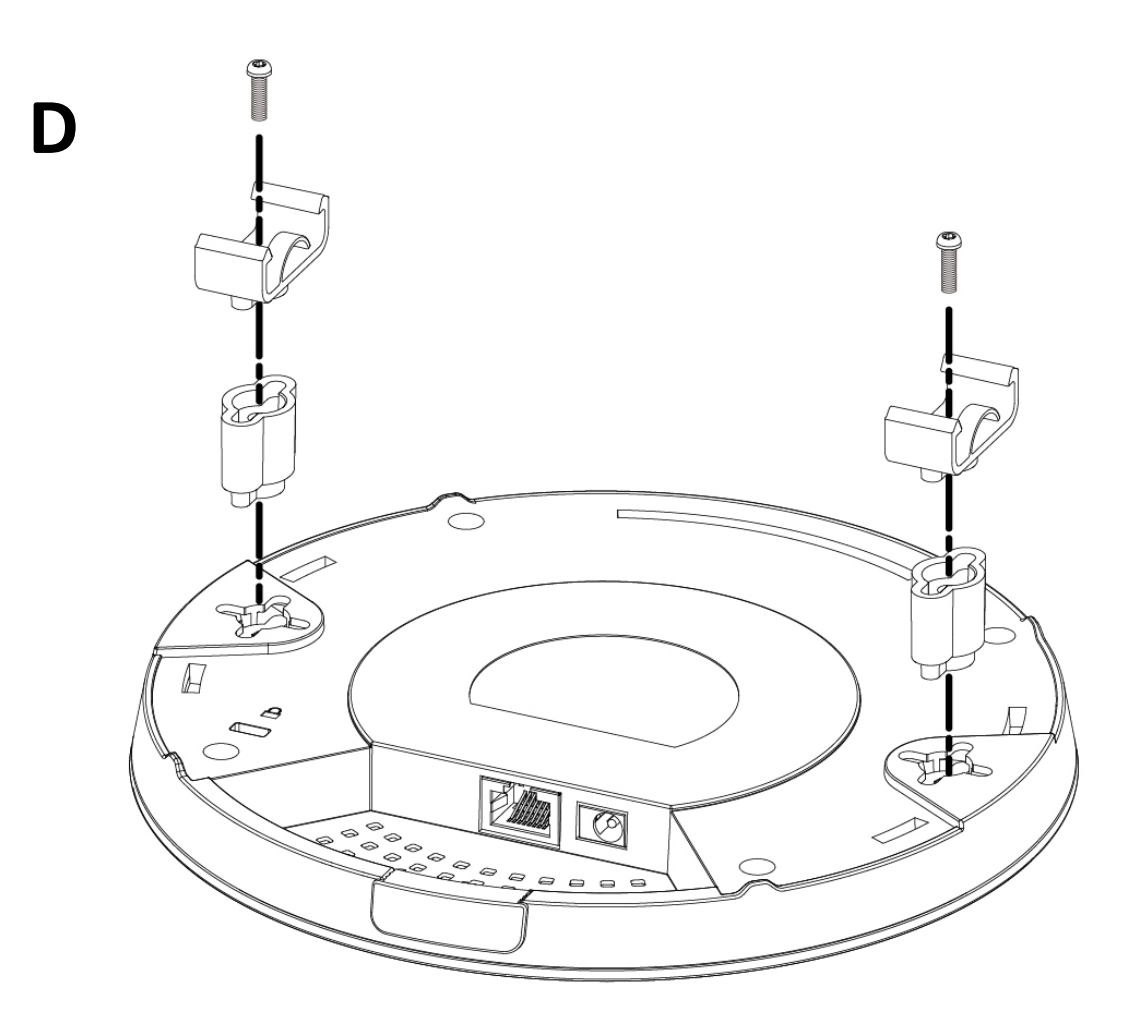

Ε

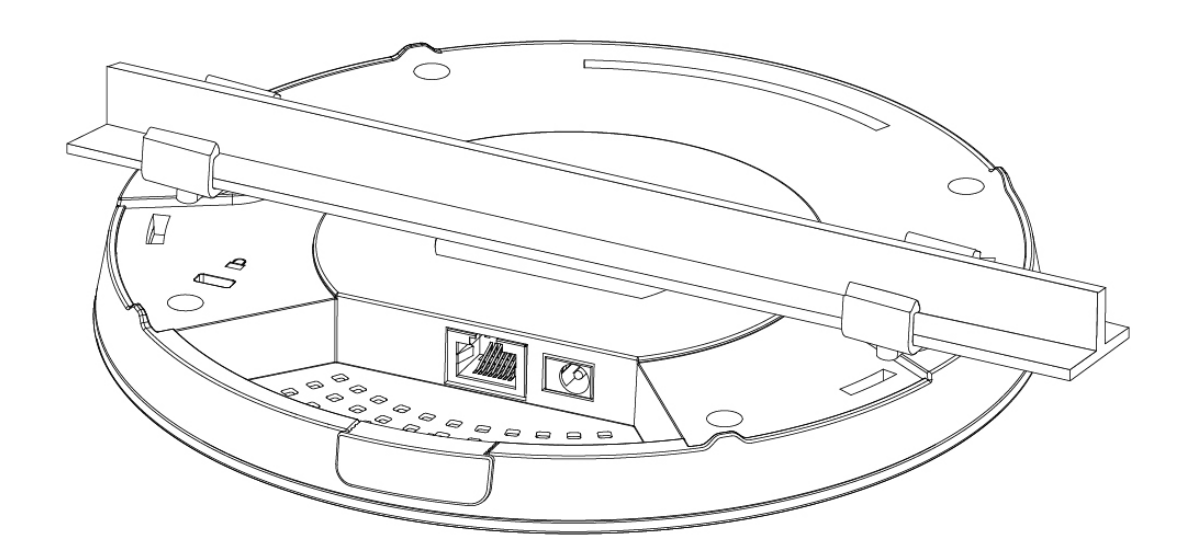

6

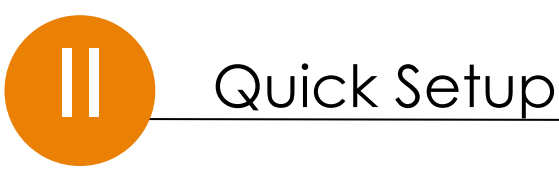

Your access point is preconfigured in a secured setup and ready for use right out of the box. The following instructions will help you install your access point and customize your settings.

### II-1. Initial Setup

- **1.** Connect the access point to a computer via Ethernet cable (not included).
- 2. Connect the power adapter to the access point's 12V DC port and plug the power adapter into a power outlet on the wall. Skip this step if using PoE to power your access point.

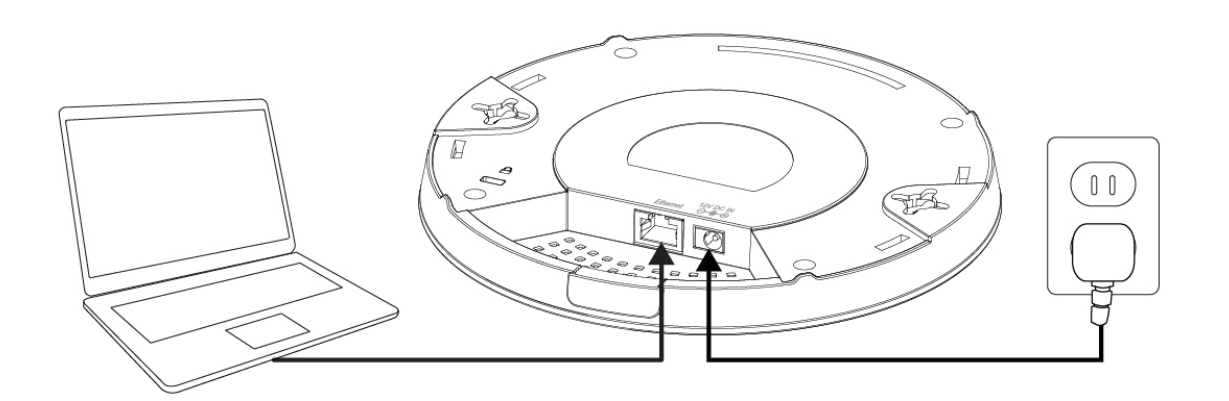

- **3.** Wait a moment for the access point to start up. The access point is ready when the LED is **Purple**.
- **4.** Set your computer's IP address to **192.168.2.x** where **x** is a number in the range **3 100**.

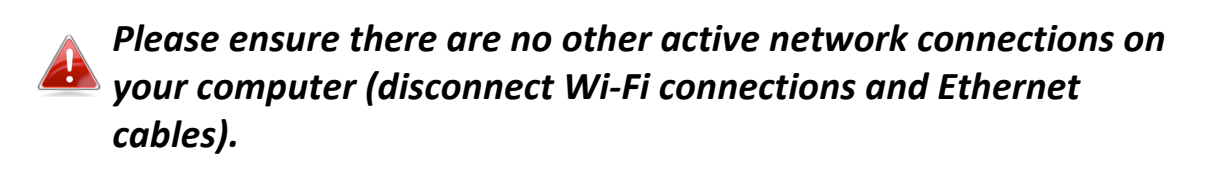

5. Enter the access point's default IP address 192.168.2.1 into the URL bar of a web browser. (Default IP address of 192.168.2.1 is used when no DHCP Server is found)

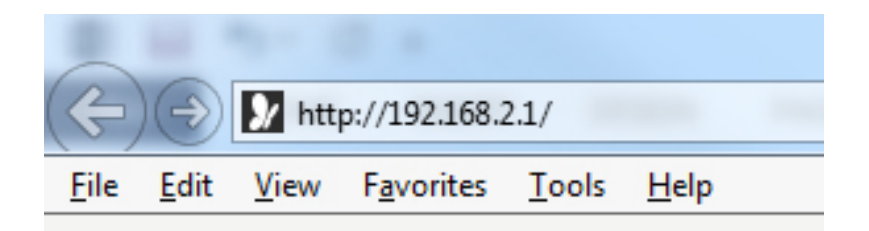

**6.** You will be prompted for a username and password. Enter the default username "admin" and the default password "admin".

| he server 192 | .168.2.1 at localhost requires a username and password. |
|---------------|---------------------------------------------------------|
|               | User name<br>Password<br>Remember my credentials        |
|               | OK Canc                                                 |

**7.** You will arrive the "System Information" screen shown below.

| COMTREND                                           |                       |                                  | Home   Logout   Global (English) 🔻 |
|----------------------------------------------------|-----------------------|----------------------------------|------------------------------------|
| WAP-PC1200C                                        | Information Networ    | k Settings Wireless Settings     | Management Advanced                |
| Information <ul> <li>System Information</li> </ul> | System Information    |                                  |                                    |
| > Wireless Clients                                 | System                |                                  |                                    |
| > Wireless Monitor                                 | Model<br>Product Name | WAP-PC1200C<br>AP74DA38268D32    |                                    |
| > Log                                              | Uptime                | 0 day 00:03:11                   |                                    |
|                                                    | Boot from<br>Version  | Internal memory<br>1.0.3         |                                    |
|                                                    | MAC Address           | 74:DA:38:26:8D:32                |                                    |
|                                                    | Management VLAN ID    | 1<br>192.168.0.106 Refresh       |                                    |
|                                                    | Default Gateway       | 192.168.0.1                      |                                    |
|                                                    | DNS                   | 4.2.2.2<br>4.2.2.1               |                                    |
|                                                    | DHCP Server           | 192.168.0.1                      |                                    |
|                                                    | Wired LAN Port Setti  | ngs                              | I                                  |
|                                                    | Wired LAN Port        | Status                           | VLAN Mode/ID                       |
|                                                    | Wired Port (#1)       | Connected (100 Mbps Full-Duplex) | Untagged Port / 1                  |

8. Follow the instructions below in II-2. Basic Settings to configure basic settings.

#### **Basic Settings** II-2.

The instructions below will help you configure the following basic settings of the access point:

- LAN IP Address
- 2.4GHz & 5GHz SSID & Security
- Administrator Name & Password
- Time & Date

#### It is recommended you configure these settings before using the 📥 access point.

1. To change the access point's LAN IP address, go to "Network Settings" > "LAN-side IP Address" and you will see the screen below.

| IP Address Assignment          | DHCP Client V |
|--------------------------------|---------------|
| P Address                      | 192.168.2.2   |
| Subnet Mask                    | 255.255.255.0 |
| Default Gateway                | From DHCP V   |
|                                |               |
|                                |               |
| DNS Servers                    |               |
| DNS Servers<br>Primary Address | From DHCP V   |

2. Enter the IP address settings you wish to use for your access point. You can use a dynamic (DHCP) or static IP address, depending on your network environment. Click "Apply" to save the changes and wait a few moments for the access point to reload. (Default setting is DHCP Enabled)

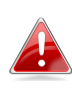

When you change your access point's IP address, you need to use the new IP address to access the browser based configuration interface instead of the default IP 192.168.2.1.

3. To change the SSID of your access point's 2.4GHz wireless network(s), go to "Wireless Setting" > "2.4GHz 11bgn" > "Basic". Enter the new SSID for your 2.4GHz wireless network in the "SSID1" field and click "Apply".

To utilize multiple 2.4GHz SSIDs, open the drop down menu labelled "Enable SSID number" and select how many SSIDs you require. Then enter a new SSID in the corresponding numbered fields below, before clicking "Apply".

| 2.4GHz Basic Settings |                                                       |
|-----------------------|-------------------------------------------------------|
| Wireless              | Enable O Disable                                      |
| Band                  | 11b/g/n 💌                                             |
| Enable SSID number    | 1 💌                                                   |
| SSID1                 | CAP1200-CCDD10_G VLAN ID 1                            |
|                       |                                                       |
| Auto Channel          | Enable  Disable                                       |
| Auto Channel Range    | Ch 1 - 11 💌                                           |
| Auto Channel Interval | One day  Change channel even if clients are connected |
| Channel Bandwidth     | Auto 💌                                                |
| BSS BasicRateSet      | 1,2,5.5,11 Mbps                                       |

4. To configure the security of your access point's 2.4GHz wireless network(s), go to "Wireless Setting" > "2.4GHz 11bgn" > "Security". Select an "Authentication Method" and enter a "Pre-shared Key" or "Encryption Key" depending on your choice, then click "Apply".

If using multiple SSIDs, specify which SSID to configure using the "SSID" drop down menu.

| SSID                      | CAP1200-CCDD10_G -           |
|---------------------------|------------------------------|
| Broadcast SSID            | Enable 💌                     |
| Wireless Client Isolation | Disable 💌                    |
| Load Balancing            | 50 /50                       |
|                           |                              |
| Authentication Method     | No Authentication            |
| Additional Authentication | No additional authentication |

5. Go to "Wireless Setting" > "5GHz 11ac 11an" and repeat steps 3 & 4 for the access point's 5GHz wireless network(s). **6.** To change the administrator name and password for the browser based configuration interface, go to **"Management" > "Admin"**.

| Account to Manage This Dev | ice   |                   |
|----------------------------|-------|-------------------|
| Administrator Name         | admin |                   |
|                            | ••••  | (4-32 Characters) |
| Administrator Password     | ••••  | (Confirm)         |
| Apply                      |       |                   |

- 7. Complete the "Administrator Name" and "Administrator Password" fields and click "Apply".
- 8. To set the correct time for your access point, go to "Management" > "Date and Time".

| Local Time                        | 2012     Year     Jan     Month     1     Day       0     Hours     00     Minutes     00     Seconds |  |  |  |  |  |
|-----------------------------------|----------------------------------------------------------------------------------------------------|--|--|--|--|--|
| Acquire Current Time from Your PC |                                                                                                    |  |  |  |  |  |
| Use NTP<br>Server Name            | Enable                                                                                                |  |  |  |  |  |
| Update Interval                   | 24 hours                                                                                              |  |  |  |  |  |
| îime Zone                         |                                                                                                    |  |  |  |  |  |
|                                   |                                                                                                    |  |  |  |  |  |

**9.** Set the correct time and time zone for your access point using the drop down menus. The access point also supports NTP (Network Time Protocol) so alternatively you can enter the host name or IP address of a time server. Click "Apply" when you are finished.

You can use the "Acquire Current Time from your PC" button if you wish to set the access point to the same time as your PC.

**10.** The basic settings of your access point are now configured. Please refer to **III. Hardware Installation** for guidance on connecting your access point to a router or PoE switch.

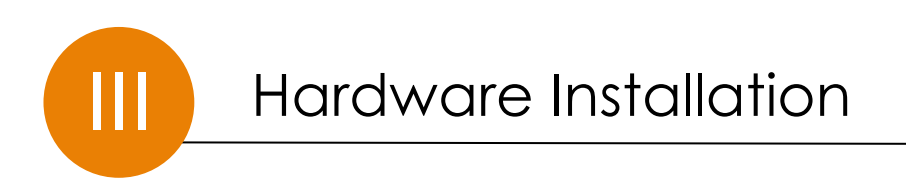

**1.** If you need to, remove the cap from the underside of the access point. This creates extra space for your cables to pass through.

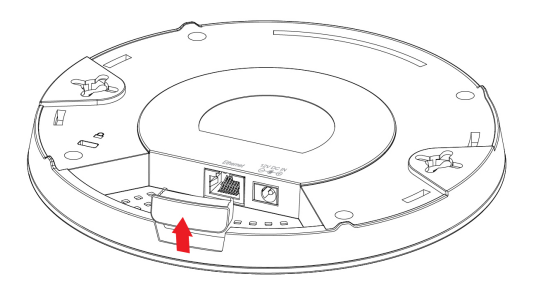

**2.** Connect a router or PoE switch to the access point's **LAN** port using an Ethernet cable.

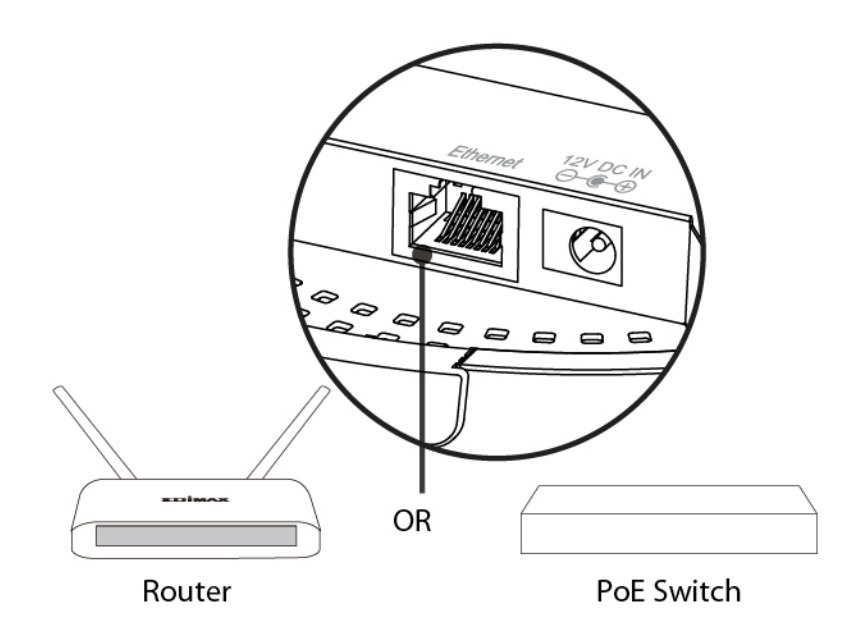

- **3.** If you are using a router, then connect the power adapter to the access point's 12V DC port and plug the power adapter into a power supply.
- **4.** If you are using a PoE (Power over Ethernet) switch then it is not necessary to use the included power adapter, the access point will be powered by the PoE switch.

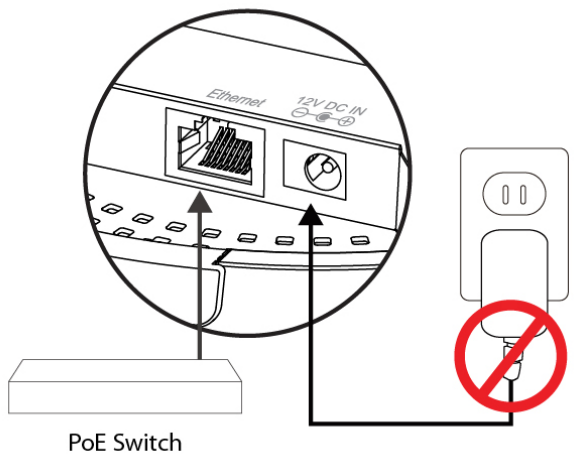

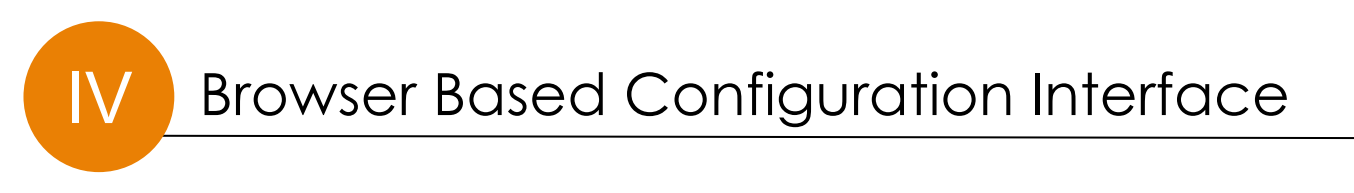

The browser-based configuration interface enables you to configure the access point's advanced features. The access point features a range of advanced functions such as MAC filtering, MAC RADIUS authentication, VLAN configurations, up to 32 SSIDs and many more. To access the browser based configuration interface:

- **1.** Connect a computer to your access point using an Ethernet cable.
- 2. Enter your access point's IP address in the URL bar of a web browser. The access point's default IP address is 192.168.2.1. (Default IP address applies if No DHCP Server is detected).
- 3. You will be prompted for a username and password. The default username is "admin" and the default password is "admin", though it was recommended that you change the password during setup (see II-2. Basic Settings).

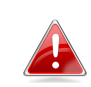

*If you cannot remember your password, reset the access point back to its factory default settings. Refer to I-5. Reset* 

**4.** You will arrive at the "System Information" screen shown below.

| COMTREND                        |                       |                                  | Home   Logout   Global (English) 🔻 |
|---------------------------------|-----------------------|----------------------------------|------------------------------------|
| WAP-PC1200C                     | Information Netwo     | ork Settings Wireless Settings   | Management Advanced                |
| Information  System Information | System Information    |                                  | ×                                  |
| > Wireless Clients              |                       |                                  |                                    |
| > Wireless Monitor              | Model<br>Product Name | WAP-PC1200C                      |                                    |
| > Log                           | Uptime                | 0 day 00:03:11                   |                                    |
|                                 | Boot from             | Internal memory                  |                                    |
|                                 | MAC Address           | 74:DA:38:26:8D:32                |                                    |
|                                 | Management VLAN II    | 0 1                              |                                    |
|                                 | IP Address            | 192.168.0.106 Refresh            |                                    |
|                                 | Default Gateway       | 192.168.0.1                      |                                    |
|                                 | DNS                   | 4.2.2.2<br>4.2.2.1               |                                    |
|                                 | DHCP Server           | 192.168.0.1                      |                                    |
|                                 | Wired LAN Port Set    | ttings                           |                                    |
|                                 | Wired LAN Port        | Status                           | VLAN Mode/ID                       |
|                                 | Wired Port (#1)       | Connected (100 Mbps Full-Duplex) | Untagged Port / 1                  |
|                                 |                       |                                  |                                    |

**5.**Use the menu across the top and down the left side to navigate.

| COMTREND          |                  |                 |                            | Ho           | me   Log | jout   Glob | al (English) |
|-------------------|------------------|-----------------|----------------------------|--------------|----------|-------------|--------------|
| WAP-PC1200C       | Information Ne   | etwork Settings | Wireless Settings          | Manage       | ement    | Advanc      | ed           |
| Wireless Settings | Basic            |                 |                            | _            | _        | _           |              |
| > 2.4GHz 11bgn    | ACH- Basis Sa    | ···             |                            |              |          |             |              |
| > Basic           | See See          | ttings          |                            |              |          |             |              |
| Advanced          | Wireless         |                 | Enable     Sable           |              |          |             |              |
| Security          | Band             |                 | 11b/g/n ▼                  |              |          |             |              |
| WDS               | Enable SSID num  | ber             | 1 🔻                        |              |          |             |              |
| > 5GHz 11ac 11an  | SSID1            |                 | WAP-PC1200C-268D32_        | G            | VLAN IE  | 1           |              |
| Basic             | Auto Channel     |                 | Enable     Disable         |              |          |             |              |
| Advanced          | Auto Channel Ra  | nge             | Ch 1 - 11 🔻                |              |          |             |              |
| Security          | Auto Channel Int | erval           | One day ▼                  |              |          |             |              |
| WDS               |                  | orra            | Change channel even if cli | ients are co | nnected  |             |              |
| > WDS             | Channel Bandwid  | ith             | Auto 🔻                     |              |          |             |              |
|                   | BSS BasicRateSe  | t               | 1,2,5.5,11 Mbps            | •            |          |             |              |
| > RADIUS          |                  |                 |                            |              |          |             |              |
| RADIUS Settings   |                  |                 |                            |              | ([       | Apply       | Cancel       |
| Internal Server   |                  |                 |                            |              |          |             |              |
|                   |                  |                 |                            |              |          |             |              |

**6.** Click "Apply" to save changes and reload the access point, or "Cancel" to cancel changes.

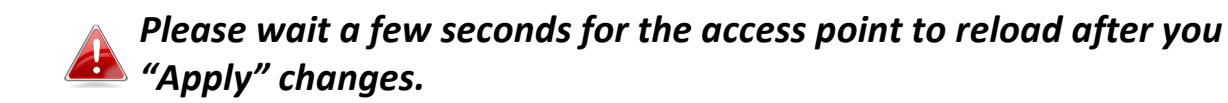

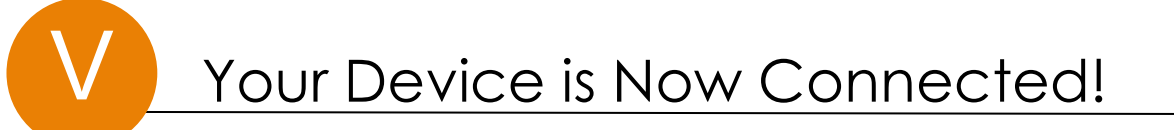

NOTE: For instructions on advanced features, FAQ, etc., please visit our online Product Webpage: http://us.comtrend.com/products/public/product/home-networking/wap-pc1200c.html

For more information: Facebook: https://facebook.com/Comtrend Website: http://us.comtrend.com/ Support: Visit our website or call 1-877-COMTREND (1-877-266-8736)